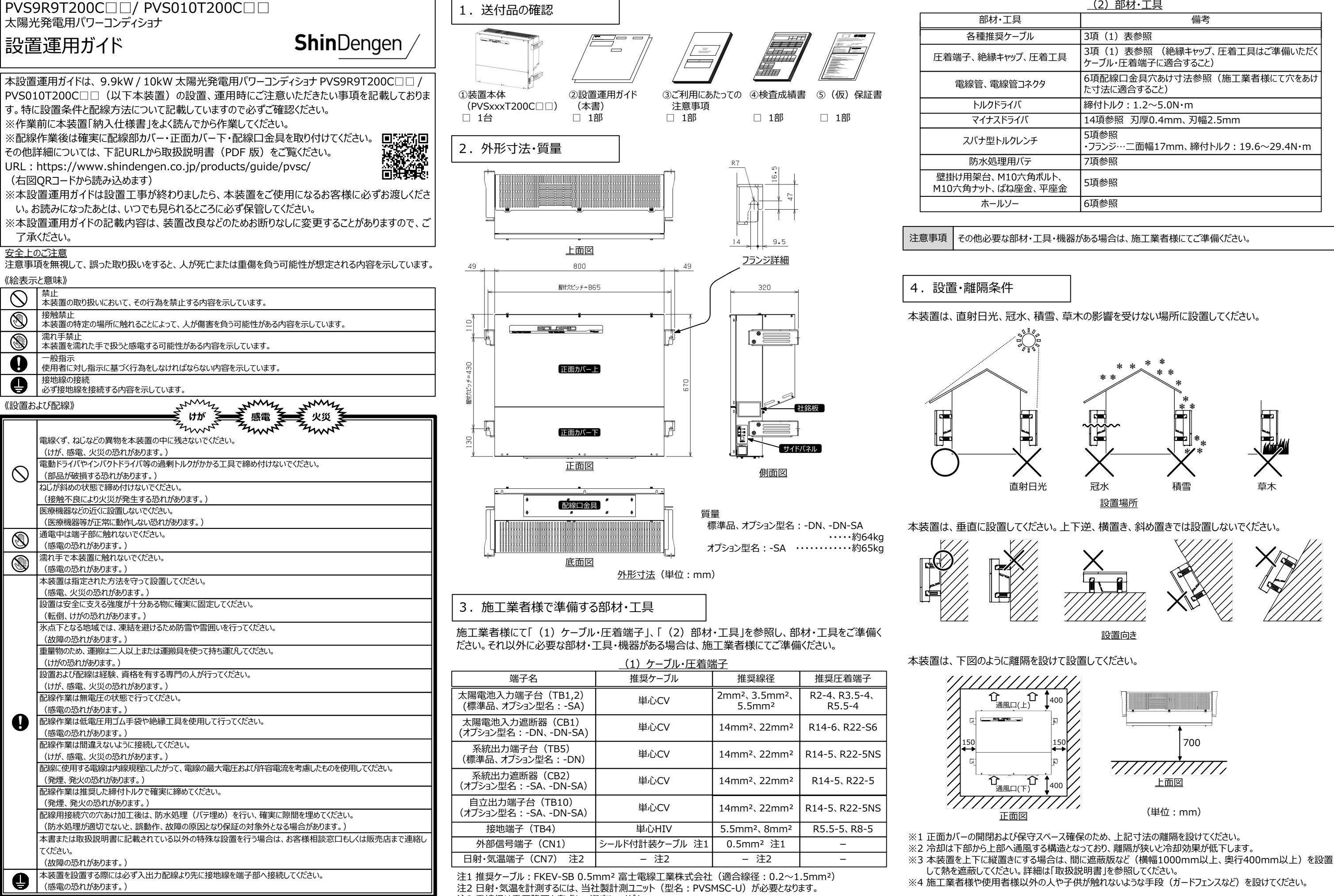

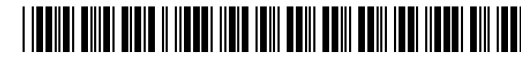

注3 電線径は電圧降下を考慮して選定してください。

注4 22mm<sup>2</sup>のケーブルをご使用の場合、圧着端子がJIS規格外となります。

| <u>(2) 即州・工具</u>                                   |  |  |  |  |  |
|----------------------------------------------------|--|--|--|--|--|
| 備考                                                 |  |  |  |  |  |
| 3項(1)表参照                                           |  |  |  |  |  |
| 3項(1)表参照 (絶縁キャップ、圧着工具はご準備いただく<br>ケーブル・圧着端子に適合すること) |  |  |  |  |  |
| 6項配線口金具穴あけ寸法参照(施工業者様にて穴をあけ<br>た寸法に適合すること)          |  |  |  |  |  |
| 締付トルク:1.2~5.0N·m                                   |  |  |  |  |  |
| 14項参照 刃厚0.4mm、刃幅2.5mm                              |  |  |  |  |  |
| 5項参照<br>・フランジ…二面幅17mm、締付トルク : 19.6~29.4N・m         |  |  |  |  |  |
| 7項参照                                               |  |  |  |  |  |
| 5項参照                                               |  |  |  |  |  |
| 6項参照                                               |  |  |  |  |  |
|                                                    |  |  |  |  |  |

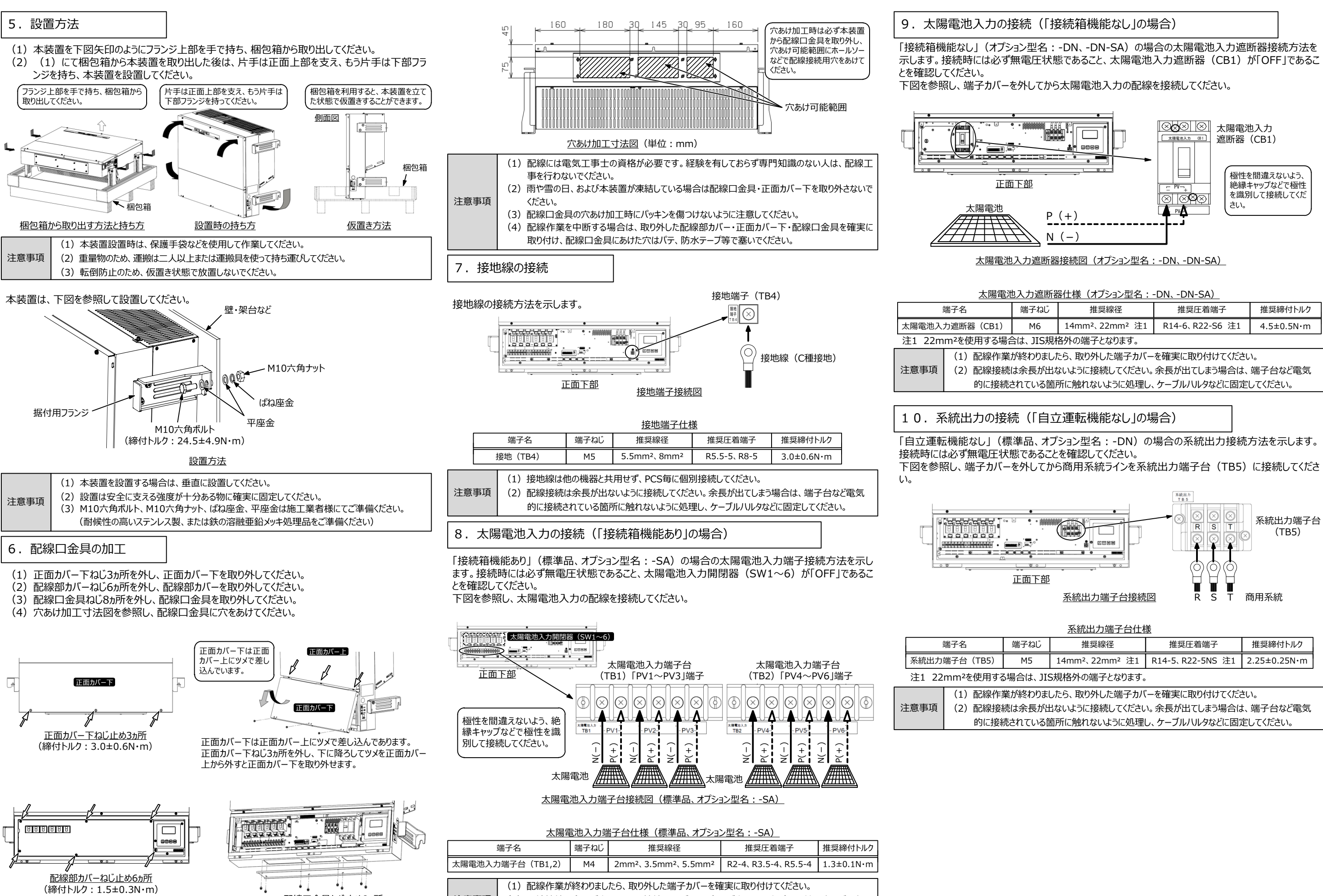

配線口金具ねじ止め8ヵ所 (締付トルク: 1.5±0.3N·m) 注意事項 (2) 配線接続は余長が出ないように接続してください。余長が出てしまう場合は、端子台など電気 的に接続されている箇所に触れないように処理し、ケーブルハルタなどに固定してください。

| 端子ねじ | 推奨線径           | 推奨圧着端子          | 推奨締付トルク    |
|------|----------------|-----------------|------------|
| M6   | 14mm²、22mm² 注1 | R14-6、R22-S6 注1 | 4.5±0.5N∙m |
|      |                |                 |            |

| 子ねじ | 推奨線径           | 推奨圧着端子           | 推奨締付トルク      |
|-----|----------------|------------------|--------------|
| M5  | 14mm²、22mm² 注1 | R14-5、R22-5NS 注1 | 2.25±0.25N·m |

# 11. 系統出力の接続(「自立運転機能あり」の場合)

「自立運転機能あり」(オプション型名:-SA、-DN-SA)の場合の系統出力接続方法を示します。 接続時には必ず無電圧状態であること、系統出力遮断器(CB2)が「OFF」であることを確認してくだ さい。

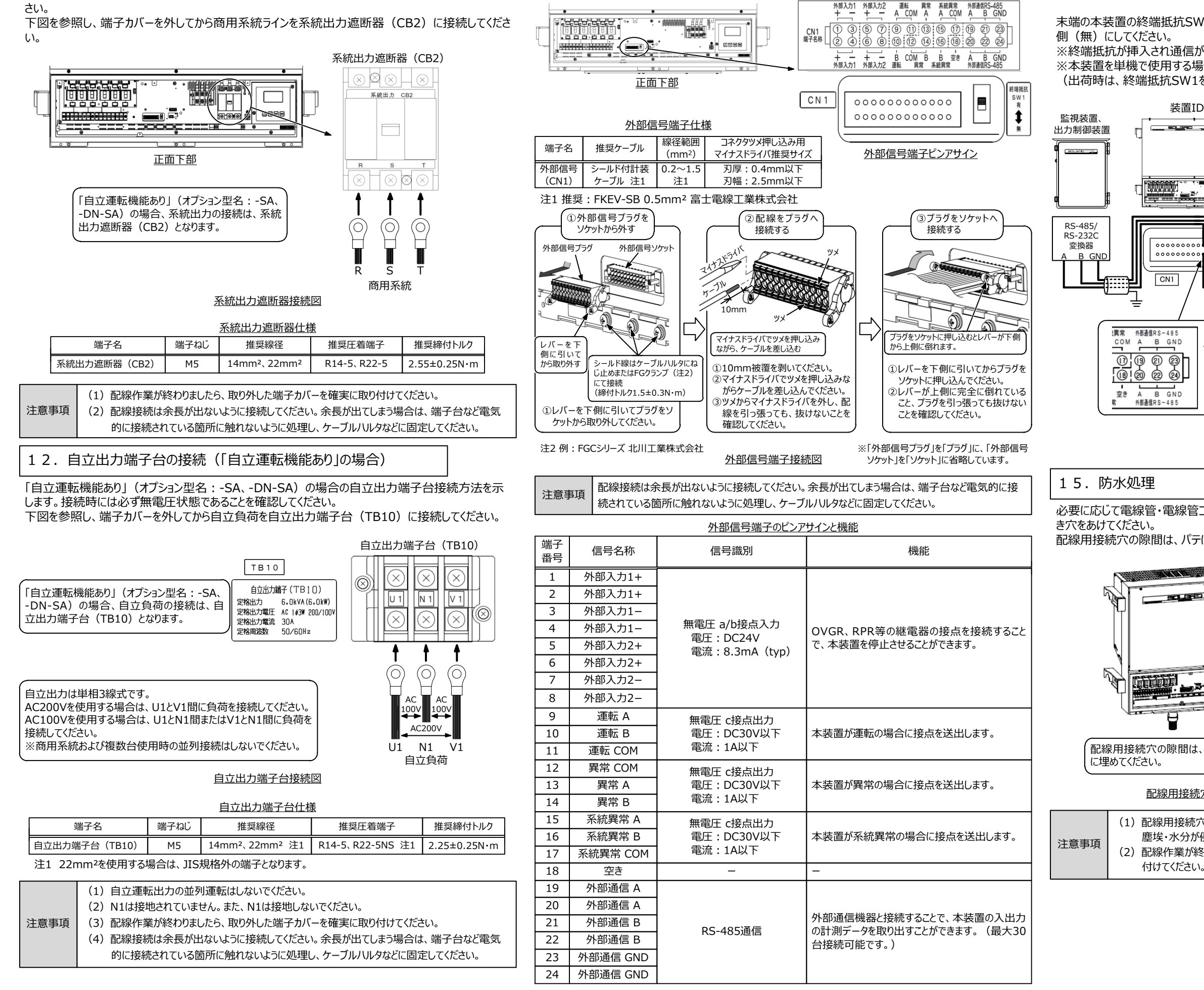

13. 外部信号端子の接続と機能、ピンアサイン

本装置の計測・監視・制御等に用いる外部信号端子の接続方法を示します。

## 14. 外部通信機器の接続

CN1

本装置と外部通信機器の接続方法を示します。 その他の外部信号端子の接続方法詳細は取扱説明書をダウンロードし、参照してください。

末端の本装置の終端抵抗SW1は上側(有)にしてください。その他の本装置の終端抵抗SW1は下

※終端抵抗が挿入され通信が安定に動作します。 ※本装置を単機で使用する場合でも、終端抵抗SW1は上側(有)にしてください。 (出荷時は、終端抵抗SW1を上側(有)にしてあります。)

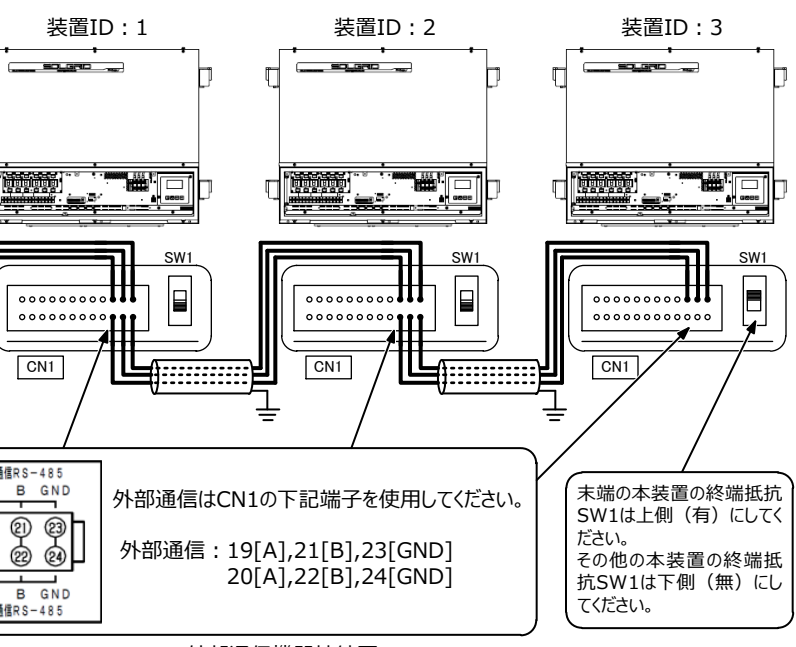

外部通信機器接続図

必要に応じて電線管・電線管コネクタを取り付けてください。電線管を使用する場合は、最下部に水抜

MMC 電線管の最下部に 水抜き穴をあけてく ださい。 -配線用接続穴の隙間は、パテにより確実

配線用接続穴の隙間は、パテにより確実に埋めてください。

配線用接続穴のパテ埋め・電線管水抜き穴加工(系統出力側の例)

(1) 配線用接続穴は防水処理(パテ埋め)を行い、確実に隙間を埋めてください。隙間があると、 塵埃・水分が侵入し故障の恐れがあります。 (2) 配線作業が終わりましたら、取り外した配線部カバー・正面カバー下・配線口金具を確実に取り

## 16. 運転前準備と初期画面の設定

- <手順1>本装置ならびに上位設備の開閉器・遮断器がすべて「OFF」になっていることを確認してくだ さい。
- <手順2>上位設備の系統側開閉器を「ON」にしてください。「自立運転機能あり」(オプション型 名:-SA、-DN-SA)の場合は系統出力遮断器(CB2)を「ON」して本装置に電圧が きていることを確認してください。
- <手順3>LCDに初期画面が表示されることを確認してください。
- <手順4>操作パネルの「▼」および「▲」ボタンを押すことにより、メニュー画面のページが切り替わること を確認してください。

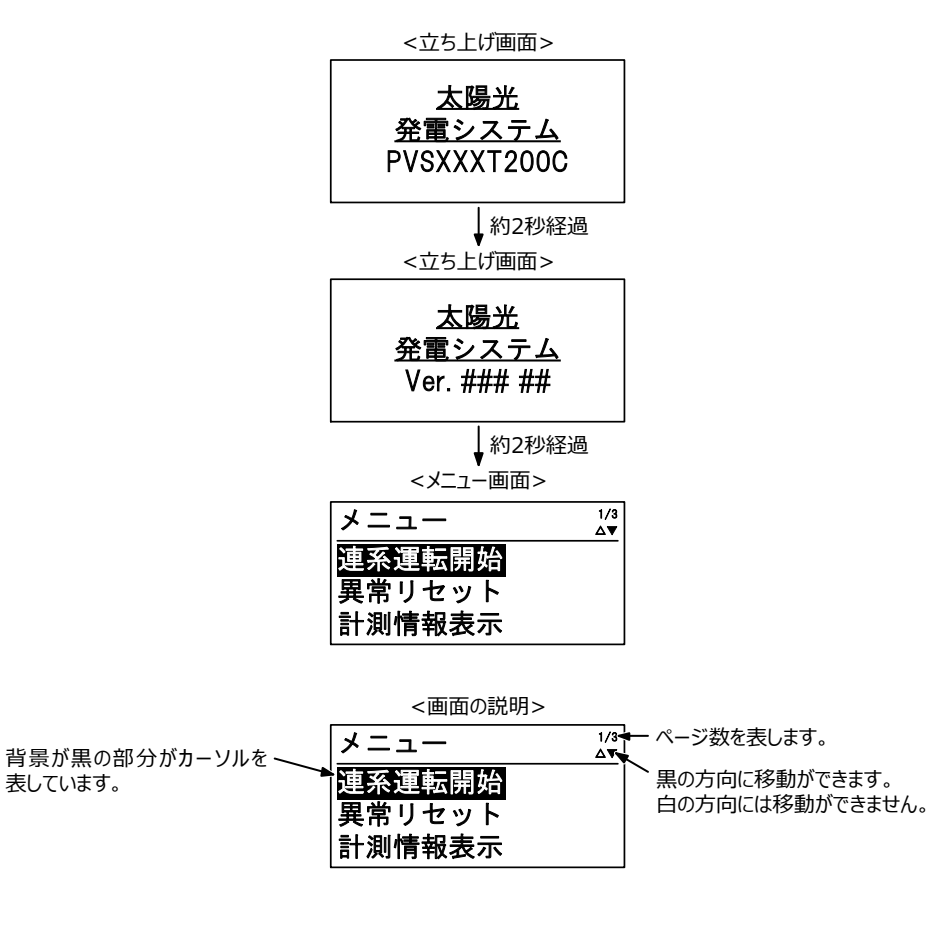

<カーソルの操作および画面の切り替え>

「▲」ボタンを押すとカーソ

ルが上へ移動します。

2/3 ▲▼

3/3

▲▽

メニュー

メニュー

異常履歴

メニュー

設定

状態情報表示

運用情報表示

「▼」ボタンを押すとカーソルが下へ (望系運転開始

移動します。一番下の項目から 「▼」ボタンを押すとページが切り替 計測情報表示

一番上の項目から「▲」ボタンを押すと

ページが切り替わります。

わります。

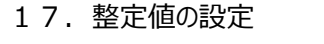

# 各設定画面の表示方法

<手順1>メニュー画面上で、操作パネルの「▲」および「▼」ボタンにて、カーソル「設定」に合わせて 「ENT ボタンを押すと、設定メニュー画面が表示されます。

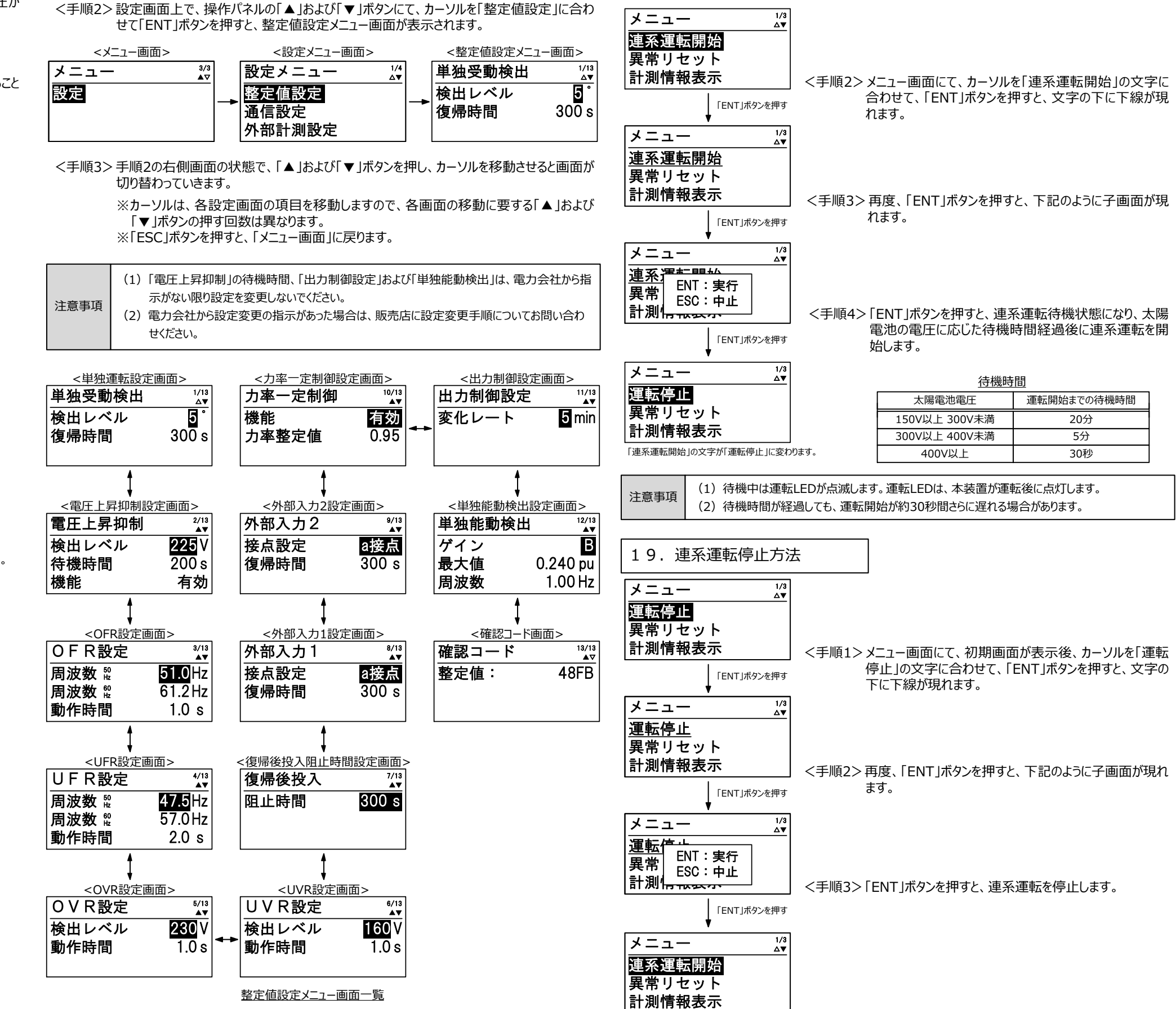

\_\_\_\_\_ 「運転停止」の文字が「連系運転開始」に変わります。

18. 連系運転の開始方法

<手順1>太陽電池入力開閉器(SW1~6)を「ON」してください。「接続箱機能なし」(オプション 型名:-DN、-DN-SA)の場合は太陽電池入力遮断器(CB1)を「ON してください。 本装置外部に太陽電池開閉器・遮断器がある場合は「ON」して、本装置に太陽電池の 電圧がきていることを確認してください。

# 表示項目と初期値および設定範囲

| <u>LCD階層一覧(1/3)</u> |                        |                                                                              |                                                                                                  |                     |   |  |  |
|---------------------|------------------------|------------------------------------------------------------------------------|--------------------------------------------------------------------------------------------------|---------------------|---|--|--|
|                     | 第一階層                   |                                                                              | 如期店                                                                                              |                     |   |  |  |
| 画面名                 | 項目                     | 画面名                                                                          | 項                                                                                                | 項目                  |   |  |  |
|                     | 連系運転開始/<br>運転停止/自立運転開始 | _                                                                            | -                                                                                                | -                   |   |  |  |
|                     | 異常リセット                 | -                                                                            | -                                                                                                | -                   | - |  |  |
|                     |                        |                                                                              | 入力電圧                                                                                             | ###.#V              | - |  |  |
|                     |                        | 入力1計測値                                                                       | 入力電流                                                                                             | ##.##A              | - |  |  |
|                     |                        |                                                                              | 入力電力                                                                                             | ##.##kW             | - |  |  |
|                     |                        |                                                                              | 入力電圧                                                                                             | ###.#V              | - |  |  |
|                     |                        | 入力2計測値                                                                       | 入力電流                                                                                             | ###.#A              | - |  |  |
|                     |                        |                                                                              | 入力電力                                                                                             | ##.##kW             | - |  |  |
|                     |                        |                                                                              | RS電圧                                                                                             | ###.#V              | - |  |  |
|                     |                        |                                                                              | ST電圧                                                                                             | ###.#V              | - |  |  |
|                     | 計測時まれまー                | 出力計測値                                                                        | TR電圧                                                                                             | ###.#V              | - |  |  |
|                     | 高T,将 <b>U1月¥反</b> 衣交示  |                                                                              | 出力電流                                                                                             | ##.##A              | - |  |  |
|                     |                        |                                                                              | 出力電力                                                                                             | ##.##kW             | - |  |  |
|                     |                        | 自立計測値                                                                        | 出力電圧                                                                                             | ###.#V              | - |  |  |
|                     |                        |                                                                              | 出力電流                                                                                             | ###.#A              | - |  |  |
|                     |                        |                                                                              | 出力電力                                                                                             | ##.##kW             | - |  |  |
|                     |                        | 外部計測値 注1                                                                     | 日射量                                                                                              | #.###kW/m²          | - |  |  |
| メニュー                |                        |                                                                              | 気温                                                                                               | ##.#℃               | - |  |  |
|                     |                        |                                                                              | 予備1                                                                                              | #.###V              | - |  |  |
|                     |                        |                                                                              | 予備2                                                                                              | #.###V              | - |  |  |
|                     | 状態情報表示                 | 状態情報表示                                                                       | 通常運転/自立運転<br>/待機 待機時間####sec<br>/停止/出力制御中/温度制限動作中<br>/有効電力制御中/無効電力制御中<br>/異常/PV入力未接続<br>/システム運動中 |                     | - |  |  |
|                     | 異常履歴表示                 | 異常履歴                                                                         | ##:*## 発生日時<br>/復帰日時                                                                             | yyyy/mm/dd<br>hh:mm | - |  |  |
|                     |                        | <del></del><br>1<br>1<br>1<br>1<br>1<br>1<br>1<br>1<br>1<br>1<br>1<br>1<br>1 | 入力                                                                                               | ######.##kWh        | 0 |  |  |
|                     |                        | 1月异电刀1但                                                                      | 出力                                                                                               | ######.##kWh        | 0 |  |  |
|                     |                        | 運転実績                                                                         | 総運転時間                                                                                            | #####h              | 0 |  |  |
|                     | 運用情報表示                 |                                                                              | 型名                                                                                               | -                   | - |  |  |
|                     |                        | 壮空神和                                                                         | Ver                                                                                              | -                   | - |  |  |
|                     |                        | 装直情報                                                                         | S/N                                                                                              | -                   | - |  |  |
|                     |                        |                                                                              | 最大出力電力                                                                                           | kW                  | - |  |  |
|                     | い守                     | 詳細けの実い際                                                                      | _                                                                                                | _                   | _ |  |  |

注1 当社製計測ユニットがある場合に表示されます。ない場合は「-」が表示されます。

画面名

単独受動検出

電圧上昇抑制

第二階層

項目

画面名

<u>LCD階層一覧(2/3)</u>

第三階層

検出レベル

復帰時間

検出レベル

復帰時間

機能

項目

##°

###s/手動

###V

0s/200s

有効/無効

50

# <u>LCD階層一覧(3/3)</u>

|                                                   | 第二階層                   |        | 切期値  |                                              |         |  |
|---------------------------------------------------|------------------------|--------|------|----------------------------------------------|---------|--|
| 画面名                                               | 項目                     | 画面名    |      | 項目                                           |         |  |
| 設定                                                | RPR検出時動作<br>設定 オプション設定 |        | -    | ノーマルスタート<br>/ソフトスタート<br>/クリップ制御A<br>/クリップ制御B | ソフトスタート |  |
| ×_1-                                              |                        | 按占山土时间 | 系統異常 | ##min/通常                                     | 通常      |  |
|                                                   |                        | 按点山刀吋败 | 異常   | ##min/通常                                     | 通常      |  |
|                                                   | 停電運用設定                 | 停電運用設定 | -    | 再連系待機/自立運転 注1                                | 再連系待機   |  |
| 注1 白立運転は「白立運転機能あり」(オプシュン型名・-SA -DN-SA)の提合に有効にかります |                        |        |      |                                              |         |  |

-DN-SA)の場合に有効になります。 日ゾ運転は 日ゾ運

20. サイドボタンの設定と状態表示一覧

本装置は、サイドパネルにより装置の状態表示の確認や、異常リセットと運転開始の操作を行うことがで きます。サイドボタンの設定方法を示します。

<手順1>メニュー画面にて、カーソルを「設定」に合わせて「ENT」ボタンを押すと、設定メニュー画面が 表示されます。

<手順2>カーソルを「サイドボタン」の文字に合わせて、「ENT」ボタンを押すとサイドボタン設定が表示 されますので、「許可」「不許可」を選んで設定してください。

![](_page_4_Figure_10.jpeg)

|                                                                                                    |        | <u>サイドパネルの各部名称と機能</u> |              |                                                      |  |  |
|----------------------------------------------------------------------------------------------------|--------|-----------------------|--------------|------------------------------------------------------|--|--|
|                                                                                                    | 名利     | 7                     | サイドパネル<br>表示 | 機能                                                   |  |  |
| () () |        | .ED                   | 運転<br>待機     | 本装置が運転時に点灯します。<br>また待機時に点滅します。                       |  |  |
|                                                                                                    | ~ 系統異常 | 常LED                  | 系統異常<br>抑制   | 本装置が系統異常時に点灯します。<br>また出力電力抑制時に点滅します。                 |  |  |
|                                                                                                    | ──     | .ED                   | 異常<br>手動復旧   | 本装置が異常時に点灯します。<br>また手動復旧待ち時に点滅します。                   |  |  |
| 復旧操作                                                                                                    | לארש 🔶 | <b>ドタン</b>            | 復旧操作         | 装置の異常復旧の操作の際に使用します。<br>2秒以上の押下で異常リセットし、運転を開始<br>します。 |  |  |

| LCDおよびサイドパネルのLED、接点信号の状態表示一覧          |         |     |          |    |    |          |    |
|---------------------------------------|---------|-----|----------|----|----|----------|----|
|                                       |         | LED |          |    | 接点 |          |    |
| 装置状態                                  | LCD状態表示 | 運転  | 系統<br>異常 | 異常 | 運転 | 系統<br>異常 | 異常 |
| 運転している状態                              | 通常運転    | 0   | -        | -  | 0  | -        | -  |
| 系統が正常時に自立運転している状態                     | 自立運転    | 0   | -        | -  | 0  | -        | -  |
| 系統が異常時に自立運転している状態                     | 自立運転    | 0   | 0        | -  | 0  | 0        | -  |
| 出力制御機能が動作し、出力を制限して運転している状態            | 出力制御中   | 0   | 点滅       | -  | 0  | -        | -  |
| 温度制限機能が動作し、出力を制限して運転している状態            | 温度制限動作中 | 0   | 点滅       | -  | 0  | -        | -  |
| 電圧上昇抑制機能の無効電力制御が動作して運転している状態          | 無効電力制御中 | 0   | -        | -  | 0  | -        | -  |
| 電圧上昇抑制機能の有効電力制御が動作して運転している状態          | 有効電力制御中 | 0   | 点滅       | -  | 0  | -        | -  |
| 一部の太陽電池が接続されていない可能性がある状態              | PV入力未接続 | 0   | 点滅       | -  | -  | -        | -  |
| RPR検出時動作または外部装置から発電電力を制御している状態        | システム連動中 | 0   | 点滅       | -  | -  | -        | -  |
| 入力電圧低下により停止している状態                     | 待機      | 点滅  | -        | -  | -  | -        | -  |
| 異常復旧後に復帰後投入阻止時間の経過を待っている状態            | 待機      | 点滅  | -        | -  | -  | -        | -  |
| 操作パネルから停止操作を行い、停止している状態               | 停止      | -   | -        | -  | -  | -        | -  |
| 本装置が異常を検知し、停止している状態                   | 異常内容 注1 | -   | -        | 0  | -  | -        | 0  |
| 系統連系保護動作(OFR,UFR,OVR,UVR)により、停止している状態 | 異常内容 注1 | -   | 0        | -  | -  | 0        | -  |
| 単独運転検出(受動/能動)により、停止している状態             | 異常内容 注1 | -   | 0        | -  | -  | 0        | -  |
| 外部入力信号1、2を受信している状態                    | 異常内容 注1 | -   | 0        | 0  | -  | -        | 0  |
|                                       |         |     |          |    |    |          |    |

| はた<br>サイドボタン<br>通信接続試験<br>接点出力試験 |         | を押す          | 復旧操作                           |
|----------------------------------|---------|--------------|--------------------------------|
|                                  |         | <u>サイドノ</u>  | ペネルの各部名称と機能                    |
|                                  | 名称      | サイドパネル<br>表示 | 機能                             |
|                                  | ー 運転LED | 運転<br>待機     | 本装置が運転時に点灯します。<br>また待機時に点滅します。 |
|                                  | 系統異常LED | 系統異常<br>抑制   | 本装置が系統異常時に点灯しままた出力電力抑制時に点滅します  |
|                                  |         |              |                                |

初期値 300s 225V 200s 有効

<u>サイドパネル</u>

|    |              |           | 向波釵50HZ                | ##.#HZ                 | 51.0HZ                 |
|----|--------------|-----------|------------------------|------------------------|------------------------|
|    |              | OFR設定     | 周波数60Hz                | ##.#Hz                 | 61.2Hz                 |
|    |              |           | 動作時間                   | #.#s                   | 1.0s                   |
|    |              |           | 周波数50Hz                | ##.#Hz                 | 47.5Hz                 |
|    |              | UFR設定     | 周波数60Hz                | ##.#Hz                 | 57.0Hz                 |
|    |              |           | 動作時間                   | #.#s                   | 2.0s                   |
|    |              |           | 検出レベル                  | ###V                   | 230V                   |
|    |              | UVRELE    | 復帰時間                   | #.#s                   | 1.0s                   |
|    | 整定値設定        | UIVP設定    | 検出レベル                  | ###V                   | 160V                   |
|    |              | UVREDE    | 復帰時間                   | #.#s                   | 1.0s                   |
|    |              | 復帰後投入     | 阻止時間                   | ###s/手動                | 300s                   |
|    |              | めぶる 力1    | 接点設定                   | a接点/b接点                | a接点                    |
|    |              | JUDP/C/JI | 復帰時間                   | ###s/###min/手動         | 300s                   |
|    |              | 以迎ったつ     | 接点設定                   | a接点/b接点                | a接点                    |
|    |              | 71017772  | 復帰時間                   | ###s/###min/手動         | 300s                   |
| 設定 | <u>-</u><br> | 力変一定制御    | 機能                     | 無効/有効                  | 有効                     |
| (= |              | 刀卒 足前仰    | 力率整定値                  | #.##                   | 0.95                   |
|    |              | 出力制御設定    | 変化レート                  | ##min                  | 5min                   |
|    |              |           | ゲイン                    | E/D/C/B/A              | А                      |
|    |              | 単独能動検出    | 最大値                    | #.###pu                | 0.240pu                |
|    |              |           | 周波数                    | #.##Hz                 | 1.00Hz                 |
|    |              | 確認コード     | 整定値                    | -                      | -                      |
|    |              |           | 通信ID                   | ##                     | 01                     |
|    | 通信設定         | 通信設定      | 通信方式                   | A/B                    | В                      |
|    |              |           | 状態                     | 通信中/無通信                | -                      |
|    |              |           | 日射量                    | #.###kW/m <sup>2</sup> | 1.430kW/m <sup>2</sup> |
|    | 外部計測設定       | 日射・気温     | 日射量計測                  | 無/有                    | 無                      |
|    |              |           | 気温計測                   | 無/有                    | 無                      |
|    | 時計設定         | 時計設定      | yyyy/mm/dd<br>hh:mm:ss | ENT : 入力               | -                      |
|    | 整定值一括設定      | 整定值一括設定   | -                      | _                      | -                      |
|    | 積質雷力補正       | 藉質雷力補正    | 入力                     | #####kWh               | 0                      |
|    | 很异电力抽止       | 很好电力而止    | 出力                     | #####kWh               | 0                      |
|    | サイドボタン       | サイドボタン    | 復旧操作                   | 許可/不許可                 | 許可                     |
|    | 通信接続試験       | 通信接続試験    | -                      | 成功/未接続                 | -                      |
|    |              |           | 運転信号                   | 送出/解除                  | -                      |
|    | 接点出力試験       | 接点出力試験    | 異常信号                   | 送出/解除                  | -                      |
|    |              |           | 玄統異党                   | 送出/解除                  |                        |

注1 21項「異常時の警報一覧および復旧方法」をご参照ください。

## 21. 異常時の警報一覧および復旧方法

り、異常をお知らせします。

| 状態情報表示        | 警報名          | 原因                                 | 復旧方法                                                                              |  |
|---------------|--------------|------------------------------------|-----------------------------------------------------------------------------------|--|
| G01 OFR       | 系統周波数上昇(OFR) | 系統の周波数が上昇しました。                     | 系統の周波数が整定値以内になると、復帰後                                                              |  |
| G02 UFR       | 系統周波数低下(UFR) | 系統の周波数が低下しました。                     | 投入阻止時間経過後に、自動復帰します。<br>もしくは手動復帰してください。                                            |  |
| G03 OVR       | 系統過電圧(OVR)   | 系統の電圧が上昇しました。                      | 系統の周波数が整定値以内になると、復帰後                                                              |  |
| G04 UVR       | 系統低電圧(UVR)   | 系統の電圧が低下しました。                      | 投入阻止時間経迴後に、自動復帰します。<br>もしくは手動復帰してください。                                            |  |
| G05 ISLAND-P  | 単独運転受動検出     | 系統の周波数に異常が発生し、単独運<br>転受動検出が動作しました。 | 復帰後投入阻止時間経過後に、自動復帰し<br>ます。もしくは手動復帰してください。                                         |  |
| G06 ISLAND-A  | 単独運転能動検出     | 系統の周波数に異常が発生し、単独運<br>転能動検出が動作しました。 | 復帰後投入阻止時間経過後に、自動復帰し<br>ます。もしくは手動復帰してください。                                         |  |
| A07 UHV       | 系統瞬時過電圧      | 系統の電圧が一瞬上昇しました。                    | 自動復帰します。                                                                          |  |
| A09 ACF       | 系統連系保護       | 系統連系保護が動作しました。                     | 自動復帰します。                                                                          |  |
| A10 OCR       | インバータ過電流     | インバータ電流の異常を検出しました。                 | 異党リセットしてから 運転を閉始してください                                                            |  |
| A11 OCIDC     | 直流成分流出異常     | 系統出力電流の直流成分の異常を検<br>出しました。         | 注1                                                                                |  |
| A12 PLERR     | 欠相           | 系統が欠相している可能性があります。                 | 系統が欠相していないか、確認してください。系<br>統が正常に戻ると自動復帰します。                                        |  |
| A13 PRERR     | 相回転異常        | 系統のR,S,T相の順序が誤っている可能<br>性があります。    | 系統のR,S,T相の順序が問題ないか確認して<br>ください。順序が正常に戻ると自動復帰します。                                  |  |
| A14 OVDC      | 直流リンク過電圧     | 本装置内部の直流リンク電圧異常を検                  | 異常リセットしてから、運転を開始してください。                                                           |  |
| A15 UVDC      | 直流リンク低電圧     | 出しました。                             | 注1                                                                                |  |
| A17 STOP1     | 外部入力受信1      | 外部入力信号1を受信しました。                    | 外部入力信号 1 が解除されると、復帰時間経<br>過後に、自動復帰します。<br>もしくは手動復帰してください。                         |  |
| A19 MC1SHORT  | MC1ショート故障    |                                    | 異常リセットしてから、運転を開始してください。                                                           |  |
| A20 MC10PEN   | MC1オープン故障    | - 本装直内部のMCI 異常を検出しました。             | 注1                                                                                |  |
| A23 SYSCOME   | コントローラ通信異常   | 本装置内部の通信異常を検出しました。                 | 通信が確立すると自動復帰します。注1                                                                |  |
| A25 EEPROM    | EEPROM異常     | 本装置内部のメモリ異常を検出しました。                | 本装置を無電圧状態にした後、再度通電してく<br>ださい。注1                                                   |  |
| A26 CVCFERR   | CVCF同期異常     | 本装置内部のCVCF同期異常を検出し<br>ました。         | 異常リセットしてから、運転を開始してください。<br>注1                                                     |  |
| A29 ADCVREF   | ADC基準電圧異常    | 本装置内部のADC基準電圧異常を検<br>出しました。        | ADC基準電圧が仕様範囲内に戻ると自動復帰します。注1                                                       |  |
| A30 INVERR    | HCT異常        | 本装置のHCTの異常を検出しました。                 | 異常リセットしてから、運転を開始してください。                                                           |  |
| A31 FUSEERR   | FUSE断        | 本装置のヒューズの異常を検出しました。                | 注1                                                                                |  |
| A32 THERR     | サーミスタ異常      | 本装置内部の検出温度が仕様範囲外になりました。            | 本装置内部の検出温度が仕様範囲内に戻る<br>と自動復帰します。注1                                                |  |
| A33 INVERR    | 出力チョークオープン故障 | 本装置内部の出力チョークの異常を検出<br>しました。        | 異常リセットしてから、運転を開始してください。<br>注1                                                     |  |
| A36 RTYIDC    | 直流成分流出検出     | 系統出力電流の直流成分を検出しまし<br>た。            | 自動復帰しますが、3度自動復帰を繰り返して<br>も、解除されない場合は、A11直流成分流出<br>異常となります。                        |  |
| A42 CVCFOL    | 自立過負荷        | 自立負荷の過負荷を検出しました。                   | 自立負荷が30A以下かどうか確認してください。<br>自立負荷が30A以下であることを確認後、異<br>常リセットしてから自立運転を開始してください。<br>注1 |  |
| A43 CVCFOV    | 自立過電圧        | 自立出力電圧が一瞬上昇しました。                   | 異常リセットしてから、運転を開始してください。                                                           |  |
| A44 CVCFUV    | 自立低電圧        | 自立出力電圧が一瞬低下しました。                   | 注1                                                                                |  |
| A45 OPEDIS    | 運転条件不成立      | 自立出力端子台に外部から電圧が印加<br>された可能性があります。  | 自立出力端子台(TB10)に外部から印加されている電圧を取り除くと自動復帰します。<br>注1                                   |  |
| A46 CVCFUP    | 自立運転不足電力     | 入力電力が自立負荷より不足しています。                | 異常発生より約30秒後に自立運転を再開しま<br>すので、自立負荷を減らすか、入力電力が自立<br>負荷より大きいことを確認してください。             |  |
| A47 CVCFSHT   | 自立出力短絡異常     | 自立負荷が短絡しました。                       | 自立負荷が短絡していないか確認してください。<br>自立負荷の短絡を取り除いたことを確認後、異<br>常リセットしてから、自立運転を開始してくださ<br>い。注1 |  |
| A48 CVCFRL    | 自立リレー異常      | 大装置内部の異党を絵中! ±! た                  | 異常リセットしてから、運転を開始してください。                                                           |  |
| A49 INVHT 内部》 | 内部温度異常       | 今夜 国内 同切 美吊を 快工しました。               | 注1                                                                                |  |

で連絡してください。

(1) 本装置は、異常LED、系統異常LED、異常信号、系統異常信号、LCDの状態情報表示によ

(2) 異常時は、下表の復旧方法に従って、本装置の復旧を行ってください。本装置が復旧しない場 合、お客様相談窓口もしくはお買い上げの販売店まで連絡してください。

警報一覧および復旧方法(1/2)

注1 復帰しない場合、または再度警報が生じた場合は、無電圧状態にしてからお客様相談窓口もしくは販売店ま

### 警報一覧および復旧方法(2/2)

| 状態情報表示       | 警報名          | 原因                                                | 復旧方法                                                                 |
|--------------|--------------|---------------------------------------------------|----------------------------------------------------------------------|
| A51 STOP2    | 外部入力受信2      | 外部入力信号2を受信しました。                                   | 外部入力信号2が解除されると、復帰時間経<br>過後、自動復帰します。<br>もしくは解除後、手動復帰してください。           |
| B01 HVPV     | 入力過電圧        | 太陽電池入力端子に、過大な電圧が印<br>加されています。                     | 太陽電池の電圧仕様をご確認ください。太陽                                                 |
| B02 UHVPV    | 入力過電圧2       | 太陽電池入力端子に、入力過電圧B01<br>HVPVよりさらに高い電圧が印加されてい<br>ます。 | 池入力端子の電圧が規定値以下になると、自<br>動復帰します。                                      |
| B03 OVDC     | 直流リンク過電圧     | 本装置内部の直流リンク電圧の異常を<br>検出しました。                      | 異常リセットしてから、運転を開始してください。<br>注1                                        |
| B04 CIRSHORT | 内部短絡         | 本装置内部の短絡を検出しました。                                  | 本装置の運用を中止してください。 注1                                                  |
| B05 UVDC     | 直流リンク低電圧     | 本装置内部の直流リンク電圧の異常を<br>検出しました。                      | 異常リセットしてから、運転を開始してください。<br>注1                                        |
| B06 CONVOT   | 温度異常         | 本装置内部の温度異常を検出しました。                                | 本装置の該当する温度が仕様範囲内に戻る<br>と、自動復帰します。注1                                  |
| B07 SYSCOME  | コントローラ通信異常   | 本装置の通信異常を検出しました。                                  | 通信が確立すると自動復帰します。注1                                                   |
| B09 EEPROM   | EEPROM異常     | 本装置の内部メモリ異常を検出しました。                               | 本装置を無電圧状態にした後、再度通電してく<br>ださい。注1                                      |
| B12 ADCVREF  | ADC基準電圧異常    | 本装置内部のADC基準電圧異常を検<br>出しました。                       | ADC基準電圧が正常に戻ると自動復帰しま<br>す。注1                                         |
| B13 UOVDC    | 直流リンク過電圧2    | 本装置内部の直流リンク電圧の異常を<br>検出しました。                      | 異常リセットしてから、運転を開始してください。                                              |
| B17 CONVERR  | 入力電流計測回路異常   | 本装置内部の入力電流計測回路の異<br>常を検出しました。                     | 注1                                                                   |
| B20 THERR    | サーミスタ異常      | 本装置内部のサーミスタが温度異常を検<br>出しました。                      | サーミスタの検出温度が仕様範囲内に戻ると自<br>動復帰します。注1                                   |
| B22 PVOPEN   | PV電圧検出異常     | 太陽電池電圧の異常を検出しました。                                 | 太陽電池の電圧仕様および接続をご確認ください。太陽電池入力端子の電圧が規定値以上<br>になると、自動復帰します。            |
| B29 PVINOT1  | 温度異常         |                                                   |                                                                      |
| B30 PVINOT2  | 温度異常         | 本装置内部の温度異常を検出しました。                                | 本装置の各々該当する温度が仕様範囲内に<br>戻ると、自動復帰します。注1                                |
| B31 CONVOT2  | 温度異常         |                                                   |                                                                      |
| B32 DRVERR   | ドライブ信号異常     | 本装置内部の異常を検出しました。                                  | 異常リセットしてから、運転を開始してください。                                              |
| C05 FANERR   | FAN故障(内部)    | 本装置の内部ファンの異常を検出しました。                              | 注1                                                                   |
| C07 EEPROM   | EEPROM異常     | 本装置内部の異常を検出しました。                                  | 本装置を無電圧状態にした後、再度通電してく<br>ださい。注1                                      |
| C17 HT       | 周囲温度異常       | 本装置の周囲温度の異常を検出しました。                               | 本装置の周囲温度が仕様範囲内に戻ると、自<br>動復帰します。注1                                    |
| C22 COME     | 通信異常         | 本装置内部の通信異常を検出しました。                                | 通信が確立すると自動復帰します。 注1                                                  |
| C26 SYSERR   | システム異常       | 本装置内部のシステム異常を検出しました。                              | 異常リセットしてから、運転を開始してください。<br>注1                                        |
| C31 PCOMERR  | 出力制御通信異常     | 出力制御装置からの電力指令を受信で<br>きませんでした。                     | 出力制御装置の接続が確立すると自動復帰し<br>ます。注1                                        |
| C32 THERR    | 温度センサ異常      |                                                   |                                                                      |
| C33 POWHT    | 装置温度異常       | 本装置内部の温度異常を検出しました。                                | 本装置の内部温度が仕様範囲内に戻ると自<br>動復帰します。注1                                     |
| C34 LT       | 低温異常         |                                                   |                                                                      |
| C38 RTCERR   | 時計未設定通知(PCS) | 本装置の時計がクリアされています。                                 | 取扱説明書を参照し、本装置の時計を設定し<br>てください。                                       |
| C39 EXTCOME  | 外部通信故障通知     | 外部通信の異常を検出しました。                                   | 外部通信装置および接続に問題がないか確認<br>してください。問題がない場合、異常リセットして<br>から、運転を開始してください。注1 |

本装置の異常リセットおよび手動復帰をするには、サイドボタンから行う方法と操作ボタンから行う方法 がありますので、それぞれの方法を示します。

### サイドボタンから異常リセットおよび手動復帰する方法

22. 異常リセットおよび手動復帰の方法

故障やご相談の際は、下記の問い合わせシートをご準備の上、お客様相談窓口もしくはお買い上げの 販売店にご連絡をお願いいたします。 ご相談内容により、装置側の操作が必要な場合がありますので、予めご了承ください。

<手順1>サイドパネル内にあるサイドボタンを2秒以上押すと異常リセットされ、運転が開始されます。 ※サイドボタンを使用するには、あらかじめ20項「サイドボタンの設定と状態表示一覧」を参 照し、復旧操作を「許可」にしてください。

製造番号(注1) 点滅 待機 > 〇 運転 お名前 抑制 サイドボタンを ● 手動 復旧 > ○ 異常 設置住所 2秒以上押す 復旧操作 電話番号 サイドボタンから異常リセットおよび手動復帰する方法 操作パネルから異常リセットおよび手動復帰する方法 <手順1>メニュー画面にてカーソルを「異常リセット」の文字に合わせて、「ENT」ボタンを押すと、下記 事象(故障)内容 のように子画面が現れます。 状態表示 (エラーコード) メニュー 1/3 ∆▼ 「ENT」ボタン 1/3 ∆▼ メニュー を押す 連系運 ENT:実行 連系運転開始 異常リ ESC:中止 異常リセット 計測情報表示 計測情報表示 <手順2>異常リセットをする場合は、「ENT」ボタンを押してください。 メニュー メニュー 1/3 ∆▼ 「ENT ボタン \_∆▼ を押す 連系運 ENT:実行 連系運転開始 現在の状況 異常リ ESC:中止 異常リセット 計測情報表示 計測情報表示 (1) 異常LEDが消灯および異常信号が解除することを確認してください。 (2) 異常LEDが消灯および異常信号が解除していることを確認後、18項「連系運転の開始方法」 注意事項 に従って、運転を再開してください。 (3) 操作パネルの操作後は、正面カバー下を確実に取り付けてください。 警報履歴 23. その他 (1) 配線に関する詳細は「取扱説明書」配線の接続を参照してください。 (2) 絶縁抵抗試験については「取扱説明書」絶縁抵抗試験の方法を参照してください。

(3) 不明点は「取扱説明書」を参照して作業を行ってください。

注1 製造番号は、PCS右側面の

製品名

【お問合せについてのお願い】

新電元工業株式会社

【お客様相談窓口】 TEL 0120-055-595 (フリーダイヤル) FAX 048-483-4266

【営業窓口】 TEL 048-483-5376 (ダイヤルイン) FAX 048-483-4229

注1 復帰しない場合または再度警報が生じた場合は、無電圧状態にしてからお客様相談窓口もしくは販売店まで 連絡してください。

| (                                    | ) | _ |  |  |  |
|--------------------------------------|---|---|--|--|--|
|                                      |   |   |  |  |  |
|                                      |   |   |  |  |  |
|                                      |   |   |  |  |  |
|                                      |   |   |  |  |  |
|                                      |   |   |  |  |  |
|                                      |   |   |  |  |  |
|                                      |   |   |  |  |  |
|                                      |   |   |  |  |  |
|                                      |   |   |  |  |  |
|                                      |   |   |  |  |  |
|                                      |   |   |  |  |  |
| ーーーーーーーーーーーーーーーーーーーーーーーーーーーーーーーーーーーー |   |   |  |  |  |

本装置についてのお問合せは、下記の窓口までご連絡をお願い申し上げます。

URL : https://www.shindengen.co.jp/products/eco\_energy/solar/support/

埼玉県朝霞市幸町三丁目14番1号 〒351-8503

2021年 4月